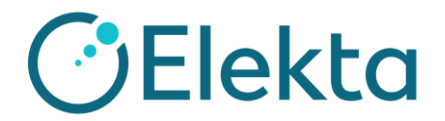

## EPIgray 使用上の注意

エレクタ株式会社アプリケーションフィックス

EPIgray を使用される際の注意点をご案内いたします。

- 1. iCom の使用について
- 2. EPID パネルの移動について

## 1. iCom の使用について

EPIgray を使用して VMAT や IMRT(Step&Shoot)の検証をする場合、EPIgray 端 末が iCom 接続している必要があります。 iCom は EPIgray 端末を立ち上げると自動で 接続されます。

iCom 接続をしていない状態で VMAT や IMRT の iViewGT 画像を取得した場合、 EPIgray 上で RT-Plan と EPID を結びつけることができません。iViewGT 上に画像が あるにも関わらず、EPIgray 画面上には下記の赤枠のように画像の一覧が出ませんので 注意が必要です。EPIgray の VMAT や IMRT 検証の際は必ず EPIgray の端末を立ち上 げてご使用ください。

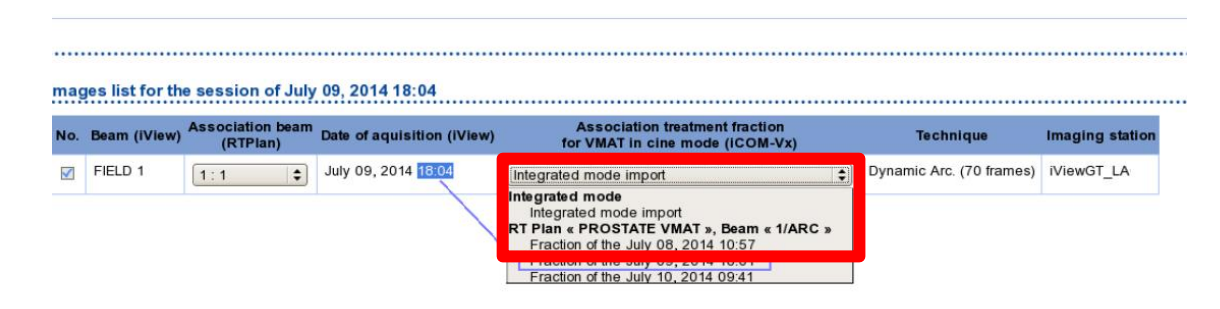

なお、Elekta の Linac の iCom port は最大 4 つまで接続可能です。Elekta 装置で iCom を使用するものは MOSAIQ、iViewGT、Catalyst、iQM です。EPIgray 端末を立 ち上げると自動で iCom と接続しますので、iCom を使用する他製品との組み合わせに ご注意ください。

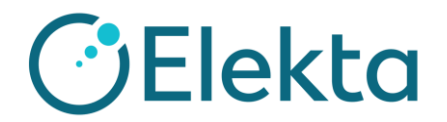

## 2. EPID パネルの使用上の注意

EPIgray ではリニアックのビーム中心は EPID の中心へ照射されているとみなします。 そのため、EPID を動かして画像を取得する場合、以下の方法によって EPIgray 上で解 析位置を変更して再計算することが可能です。

- ① ビームごとに、Target が入るように EPID を動かして画像を取得します。
- ② EPIgray Expert にて該当患者を開きます。
- ③ ビーム軸をシフトさせたい EPID 画像を選択し
- ④ を押し、 でロックを外し、 ビーム軸を動かします。
- ⑤ と思えを押してビームセンターの位置を確定させます。
- <u>6</u> Apply で位置を適応させ再計算します。
  この場合、各ビームで照射範囲を撮影することができます。

| Selection:                 | 520211028-100832 |
|----------------------------|------------------|
| 2⊕                         |                  |
| × * · ·                    |                  |
| Centering                  |                  |
| Beam:                      | A1               |
| Collimator axis (relative) |                  |
| X:                         | -3.51 📫 mm       |
| <u>а</u> т Ү:              | 30.18 📩 mm       |
| Collimator rotation        |                  |
| Angle                      | e: 0.00 * °      |
|                            | _                |
| Apply                      | Cancel           |
| Relative transformations   |                  |
| Image translation          |                  |

を選択します。